باسمه تعالى

## اطلاعیه شماره ۱

اعضای محترم پیوسته انجمن علمی سمشناسی و مسمومیتهای ایران

## با سلام

احتراما به استحضار می ساند انتخابات الکترونیک هیئت مدیره و بازرس جدید انجمن در روز دوشنبه مورخ . ۱۴۰۲/۸/۱ برگزار خواهد شد. از الزامات شرکت در انتخابات، ثبتنام یا بروز رسانی اطلاعات در سامانه انتخابات انجمن -های علمی گروه پزشکی به آدرس https://ima-net.ir حداکثر تا ۴۸ ساعت قبل از انتخابات می باشد.

**عضویت پیوسته** طبق ماده ۸ اساسنامه، هیات موسس انجمن و کلیه افرادی که حداقل دارای درجه تخصصی سم شناسی یا معرفینامه فعالیت در زمینه سم شناسی و مسمومیتها باشند میباشند.

افرادی که برای **اولین بار** در انتخابات الکترونیک انجمن شرکت مینمایند. جهت **ثبتنام جدید** به سایت انتخابات انجمن-های علمی گروه پزشکی به آدرس https://ima-net.ir مراجعه نماید. در این سامانه به قسمت **ثبتنام عضو جدید در سامانه** مراجعه کنید و مراحل ثبتنام را مطابق با مستندات خود از جمله کارت ملی، شناسنامه و ... تکمیل و انجام دهید. سپس به قسمت **اعضای ثبتنام شده به سامانه** بروید و با استفاده از نام کاربری (کد ملی) و رمز عبور وارد این قسمت شوید. در این قسمت **اعضای ثبتنام شده به سامانه** بروید و با استفاده از نام کاربری (کد ملی) و رمز عبور وارد این قسمت شوید. در این قسمت اعضای ثبتنام شده به سامانه بروید و با استفاده از نام کاربری (کد ملی) و رمز عبور وارد این قسمت موید. در این قسمت فایل عکس خود را میتوانید قرار دهید یا ویرایش نمایید همچنین "شماره تلفن همراه و ایمیل" خود را اعتبارسنجی نمایید تا تایید هر دو نمایان گردد. در قسمت **عملیات مربوط به ویرایش مشخصات** به قسمتهای زیر مجموعه رفته و اطلاعات خود را در قسمتهای مختلف مطابق با مستندات خود از جمله مشخصات کارت ملی، شناسنامه و ... وارد یا ویرایش نمایید. سپس در قسمت های مختلف مطابق با مستندات خود از جمله مشخصات کارت ملی، شناسنامه و ... انجمنهای پیشنهادی برای عضویت بروید و در این قسمت انجمن علمی سم شناسی و مسمومیتهای ایران را درخواست شما را بررسی و تایید نماید. درخواست شما را بررسی و تایید نماید.

افرادی که قبلاً در سامانه انتخابات الکترونیک ثبتنام کردهاند. جهت بروز رسانی یا ویرایش اطلاعات به قسمت اعضای ثبتنام شده به سامانه بروید و با استفاده از نام کاربری (کد ملی) و رمز عبور وارد این قسمت شوید. در این قسمت فایل عکس خود را میتوانید قرار دهید یا ویرایش نمایید همچنین "شماره تلفن همراه و ایمیل" خود را اعتبارسنجی نمایید تا تایید هر دو نمایان گردد. در قسمت عملیات مربوط به ویرایش مشخصات به قسمتهای زیر مجموعه رفته و اطلاعات خود را در قسمتهای مختلف مطابق با مستندات خود از جمله مشخصات به قسمتهای زیر مجموعه رفته و اطلاعات سپس در قسمت مربوط به عملیات مربوط به عضویت در انجمنها، به قسمت ایران ملی، شناسنامه و ... وارد یا ویرایش نمایید. عضویت بروید و در این قسمت انجمن علمی سمشناسی و مسمومیتهای ایران را انتخاب نمایید و در مرحله بعد همین قسمت ثبت درخواست نمایید. در آخر منتظر باشید تا مسئول دبیرخانه انجمن درخواست شما را بررسی و تایید نماید.

هیئت مدیره و کمیته انتخابات انجمن سمشناسی و مسمومیتهای ایران